Atelier informatique

## Accéder à Zoom

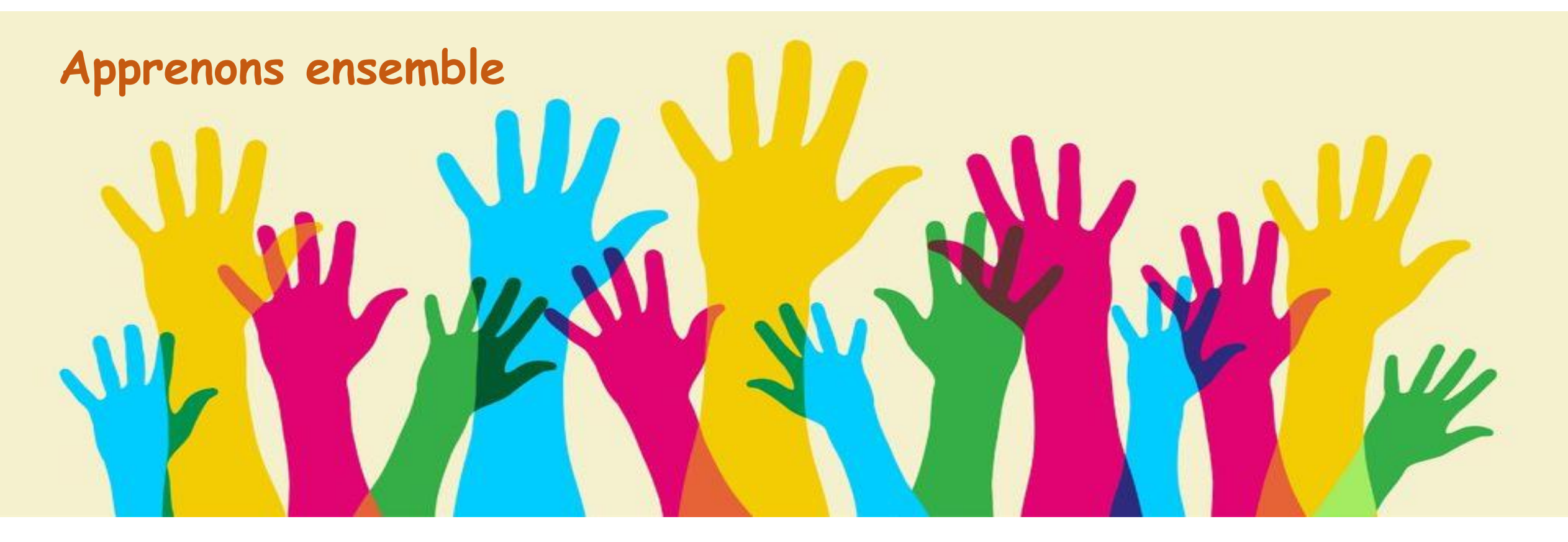

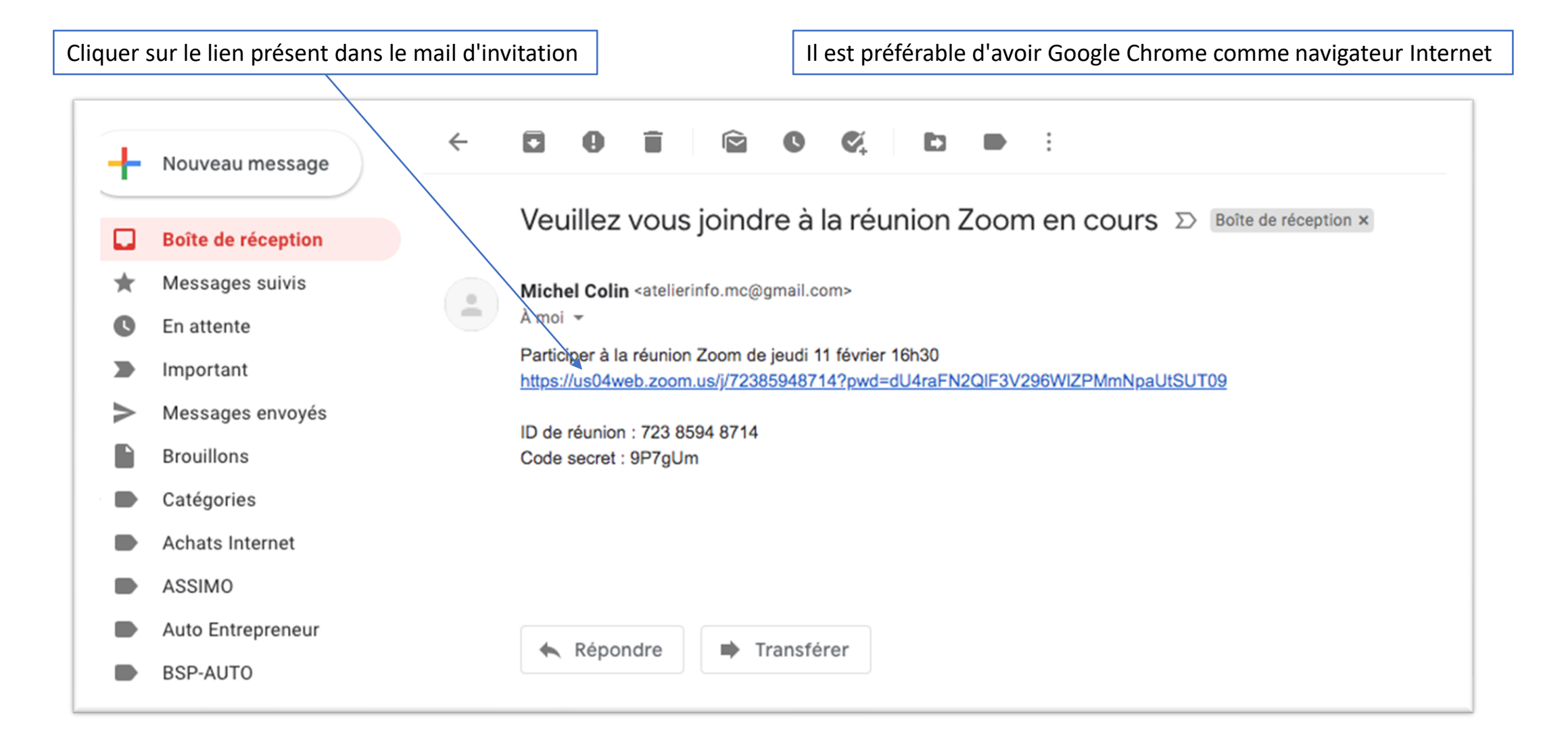

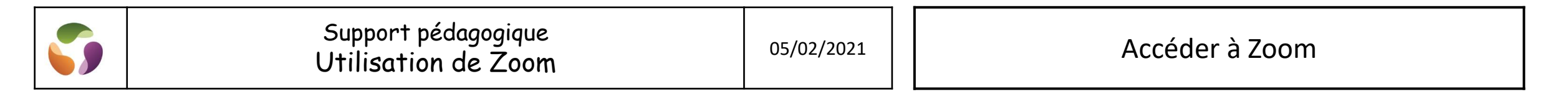

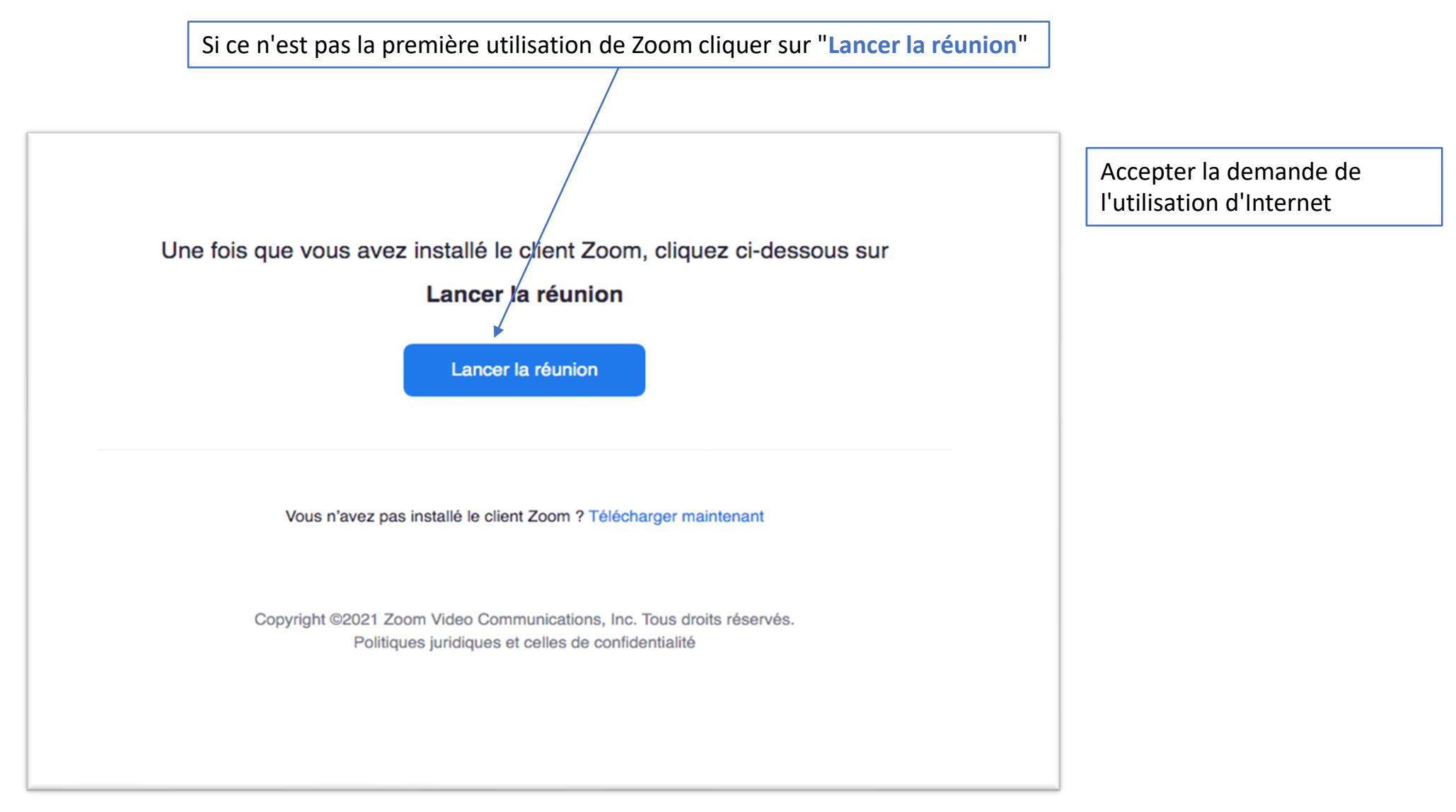

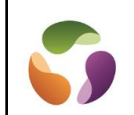

Attendre l'acceptation de connexion de l'animateur de la réunion

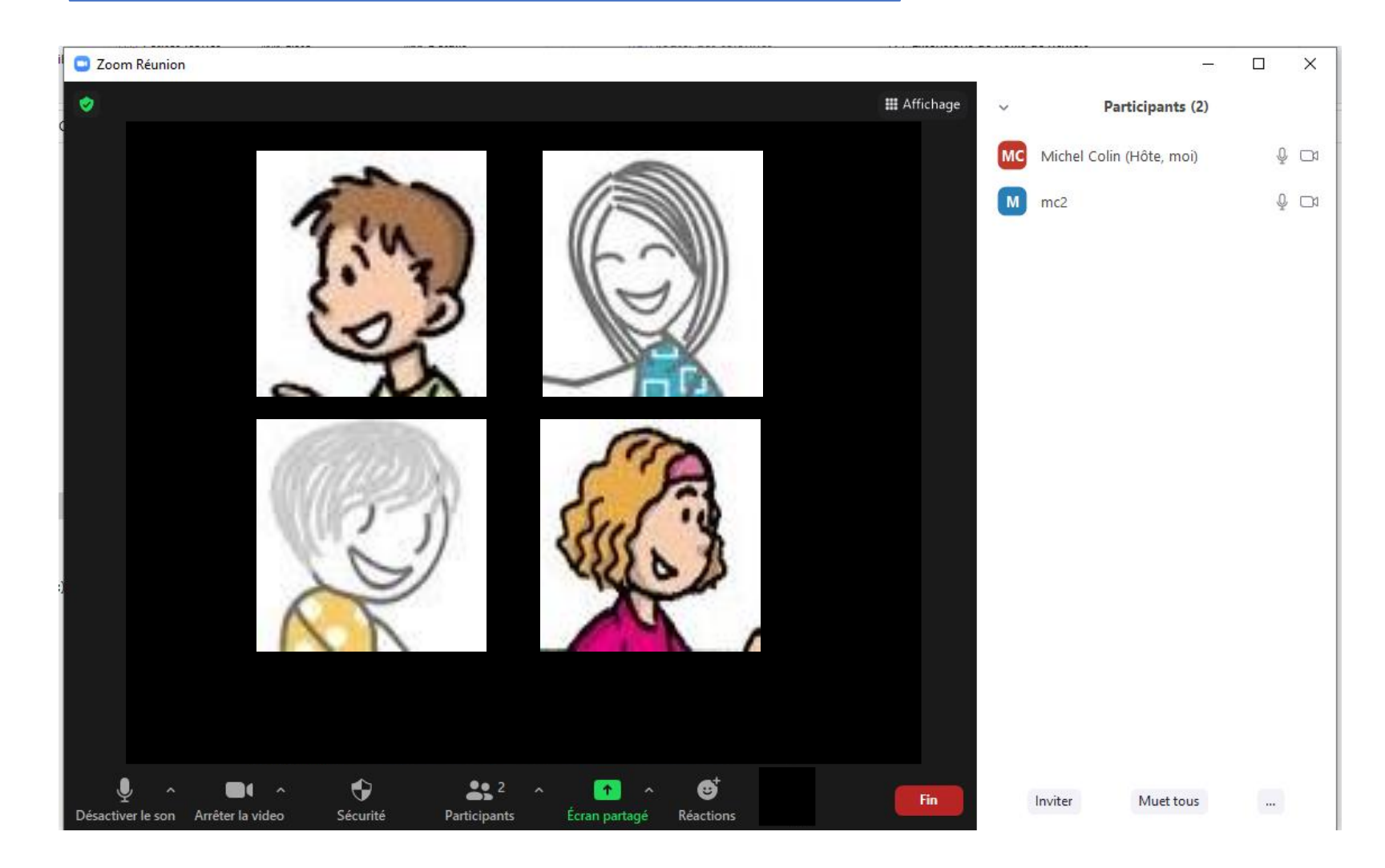

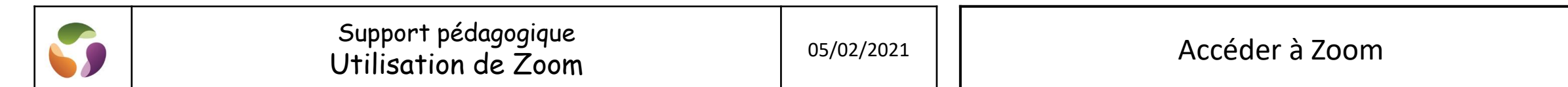

Le menu de Zoom est accessible en cliquant sur le bord de la fenêtre

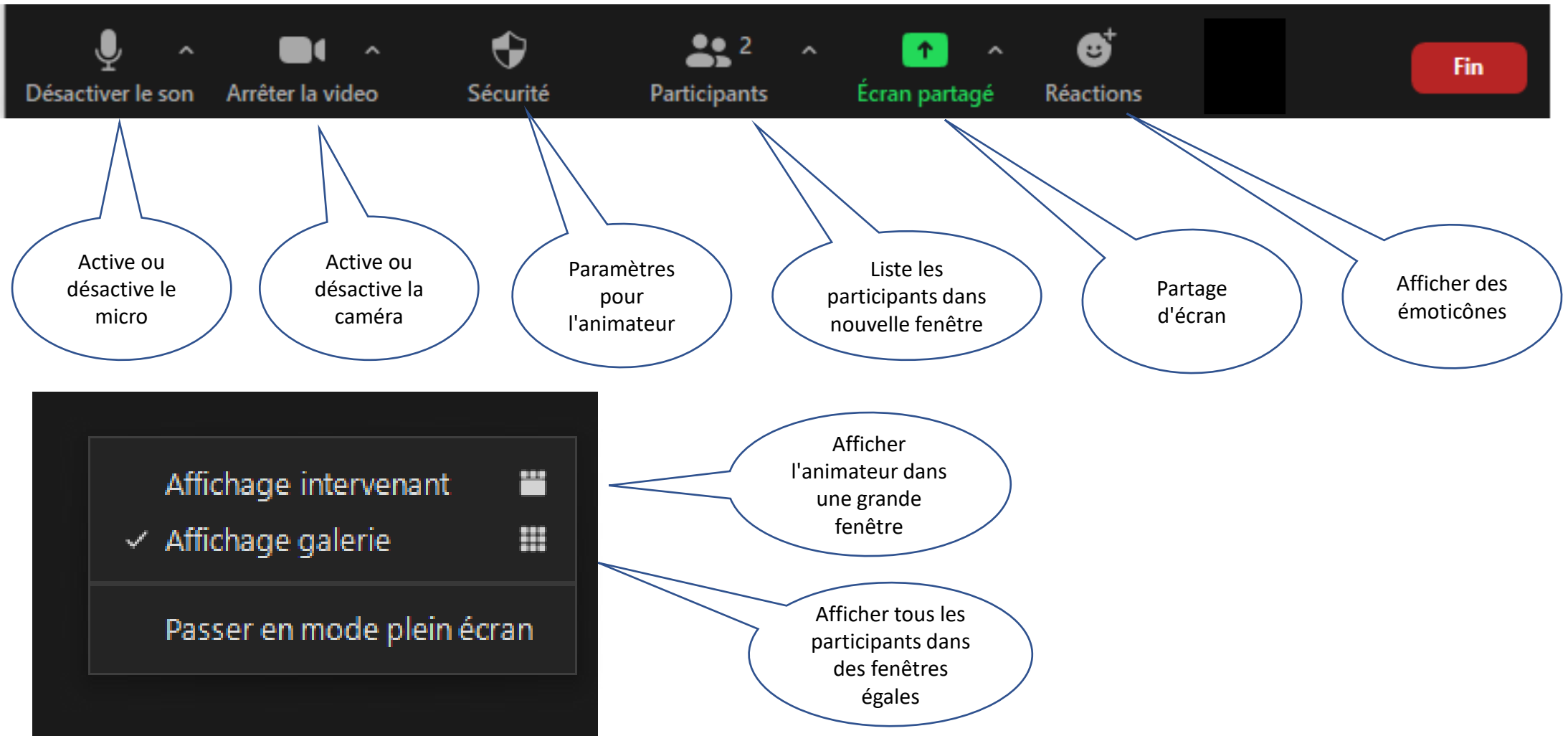

| 5                                                                                                    | Support pédagogique<br>Utilisation de Zoom | 05/02/2021          | Accéder à Zoom     |
|----------------------------------------------------------------------------------------------------|--------------------------------------------|---------------------|--------------------|
| Si c'est la première connexion il sera nécessaire d'installer le client Zoom<br>Pour cela :<br>Mette l'écran en français en réglant la langue avec le lien supérieur droit<br>Cliquer sur "Télécharger maintenant" |                                            |                     |                    |
| Une fois que vous avez installé le client Zoorn, cliquez ci-dessous sur<br>Lancer la réunion<br>Lancer la réunion                                                                                                  |                                            | Suivre les indicati | ons de l'assistant |
| Vous n'avez pas installé le client Zoom ? Télécharger maintenant                                                                                                    |                                            |                     |                    |
| Copyright ©2021 Zoom Video Communications, Inc. Tous droits réservés.<br>Politiques juridiques et celles de confidentialité                                                                                        |                                            |                     |                    |